# **COVID-19 Vaccines** Booking an appointment on <u>ActiveNet</u>

Last updated: April 14, 2021

In York Region, COVID-19 vaccinations clinics are offered through a partnership between York Region Public Health, our local hospitals and community partners. Different bookings systems are used to support booking appointments for COVID-19 vaccinations.

To book an appointment at a **York Region Public Health** COVID-19 vaccination clinic, you must use an online system called ActiveNet. Booking a vaccine appointment on ActiveNet is a **two-step process**.

You must first set up an account and then book an appointment.

### **TABLE OF CONTENTS**

| STEP ONE                        | 2 |
|---------------------------------|---|
| STEP TWO                        | 3 |
| TO CANCEL OR CHANGE APPOINTMENT | 8 |
| FORGOT PASSWORD                 | 7 |
| FOR MORE INFORMATION            | 9 |

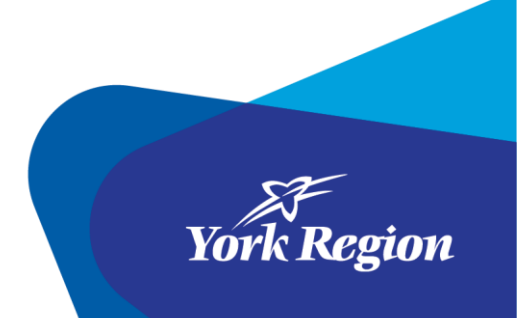

PUBLIC HEALTH 1-877-464-9675 TTY 1-866-512-6228 york.ca/COVID19Vaccine

# **STEP ONE**

- To book an appointment, visit <u>vork.ca/COVID19Vaccine</u>
- Select the eligible priority group you wish to book an appointment for from the blue list on the page; click the white arrow on the right side to view the drop-down menu for that group

Note: Eligible groups are updated frequently and do not appear in the example below for that reason. All current eligible groups will be clearly viewable online at <u>york.ca/COVID19Vaccine</u>

- In the drop-down menu, you will see the full eligibility list and the clinic locations serving those groups
- Select the blue 'Book an appointment' button on the location of your choice

#### Select a COVID-19 Vaccine Clinic

There are various clinic types available to meet the diverse needs of York Region residents. Carefully review the **Who Can Book at This Clinic** section in each grouping below to ensure you are selecting the clinic most appropriate for you.

| Clinics for | ~ |
|-------------|---|
|             | ~ |
|             | ~ |
|             | ~ |
|             | ~ |
|             | ~ |
|             | ~ |
|             | ~ |

- If you have selected any of the following clinics, you will be directed to a new page: "York Region Program Registration":
  - Georgina Georgina Ice Palace
  - King Trisan Centre
  - Maple Aaniin Community Centre
  - Richmond Hill Richmond Green Centre
  - Vaughan Canada's Wonderland
  - o Vaughan Maple Community Centre

• On the top right of the screen, select "Create an account"

| SZ                                                                                                    |                                                                                                    |                              |                                                                                              |                                    |                                 | Sigir III   Create all Acco                                  |
|----------------------------------------------------------------------------------------------------|----------------------------------------------------------------------------------------------------|------------------------------|----------------------------------------------------------------------------------------------|------------------------------------|---------------------------------|--------------------------------------------------------------|
| wk Regio                                                                                                    | 10                                                                                                    |                              |                                                                                              |                                    |                                 | ①                                                            |
| n rugu                                                                                                    |                                                                                                    |                              |                                                                                              |                                    |                                 |                                                              |
| art Activities Do                                                                                                    | nations                                                                                                    |                              |                                                                                              |                                    |                                 | ) My Cart                                                    |
| etivity Ceereb                                                                                                    |                                                                                                    |                              |                                                                                              |                                    |                                 |                                                              |
| cuvity Search                                                                                                    |                                                                                                    |                              |                                                                                              |                                    |                                 |                                                              |
| Home Page > Activity Search                                                                                                 |                                                                                                    |                              |                                                                                              |                                    |                                 |                                                              |
|                                                                                                    |                                                                                                    |                              |                                                                                              |                                    |                                 |                                                              |
|                                                                                                    |                                                                                                    |                              |                                                                                              |                                    |                                 |                                                              |
|                                                                                                    |                                                                                                    |                              |                                                                                              |                                    |                                 |                                                              |
|                                                                                                    |                                                                                                    |                              |                                                                                              |                                    |                                 |                                                              |
|                                                                                                    |                                                                                                    | _                            |                                                                                              |                                    |                                 |                                                              |
| Search by keyword OR number                                                                                                 | × Sea                                                                                                    | rch                          |                                                                                              |                                    | Sort                            | By: Activity Name 🗸                                          |
| Search by keyword OR number                                                                                                 | × Sear                                                                                                    | rch                          |                                                                                              |                                    | Sort                            | By: Activity Name 💌                                          |
| Search by keyword OR number                                                                                                 | X Sear<br>Displaying: 1-7 of 7                                                                              | rch                          |                                                                                              |                                    | Sort                            | By: Activity Name 🗸                                          |
| Search by keyword OR number<br>Iter By:<br>Location:<br>Georgina Ice Palace                                                 | Sear Displaying: 1-7 of 7 Activity Name                                                                     | rch<br>No. Language          | Date and Time                                                                                | Location                           | Sort<br>Available<br>Spots      | By: Activity Name                                            |
| Search by keyword OR number<br>ilter By:<br>Location:<br>Georgina Ice Palace<br>Geographic Area (Reside or                  | Sear Displaying: 1-7 of 7 Activity Name COVID-19                                                            | No. Language                 | Date and Time                                                                                | Location<br>Georgina Ice           | Sort<br>Available<br>Spots<br>1 | By: Activity Name                                            |
| Search by keyword OR number<br>ilter By:<br>Location:<br>Georgina Ice Palace<br>Geographic Area (Reside or<br>Work):        | X Sear<br>Displaying: 1-7 of 7<br>Activity Name<br>COVID-19<br>Vaccine Clinic                               | rch<br>No. Language<br>21575 | Date and Time<br>March 26, 2021<br>Friday from 9am                                           | Location<br>Georgina Ice<br>Palace | Sort<br>Available<br>Spots<br>1 | By: Activity Name                                            |
| Search by keyword OR number<br>ilter By:<br>Location:<br>Georgina Ice Palace<br>Geographic Area (Reside or<br>Work):<br>All | X Sear<br>Displaying: 1-7 of 7<br>Activity Name<br>COVID-19<br>Vaccine Clinic<br>Georgina-Fri,<br>March 26, | No. Language                 | Date and Time<br>March 26, 2021<br>Friday from 9am<br>to 6pm<br>Plus the following<br>dates: | Location<br>Georgina Ice<br>Palace | Sort<br>Available<br>Spots<br>1 | By: Activity Name<br>S S Fee and Action<br>Free<br>More (59) |

• Follow the prompts to complete the account registration, including address, date of birth and contact information

## **STEP TWO**

Once your account has been set up, select 'Activities' to view available vaccine dates and times

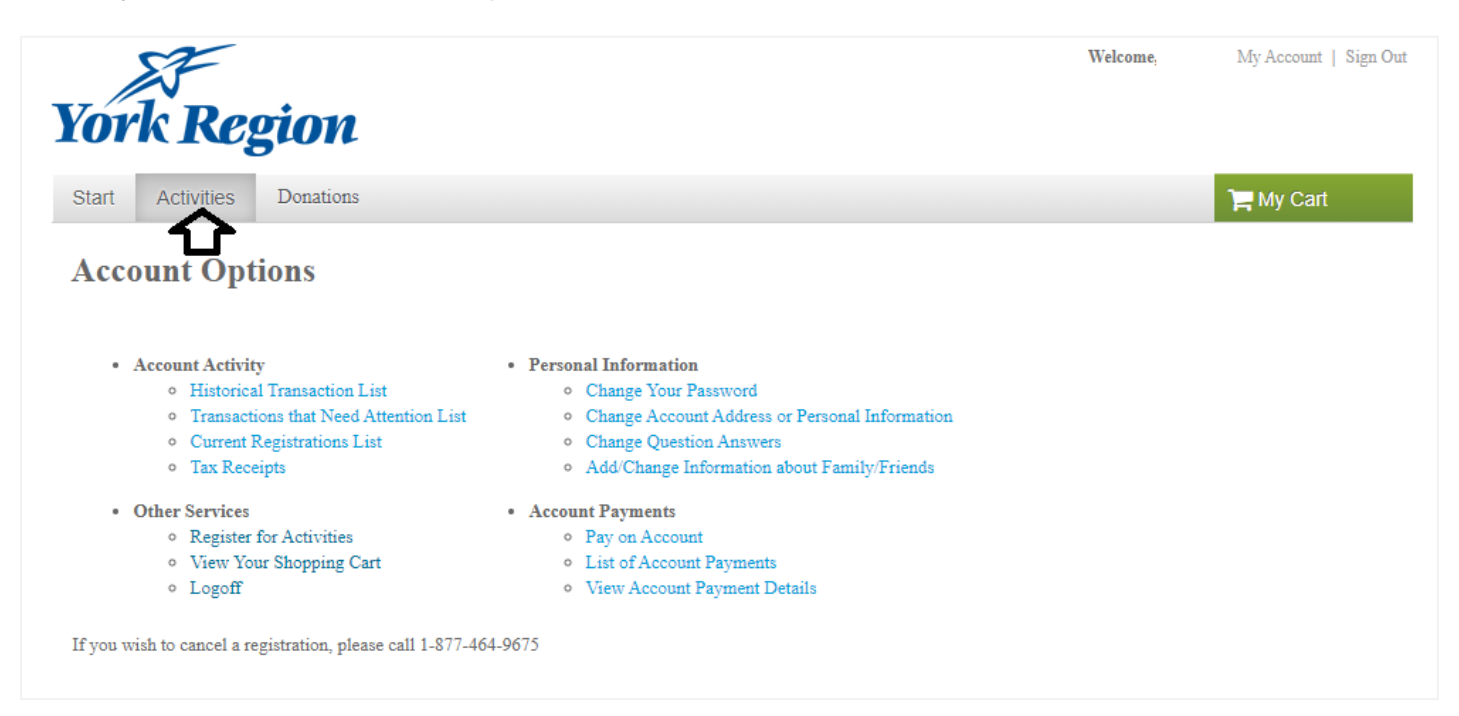

• In the left side menu, you can set the 'Type' filter to **COVID Immunization Clinics.** There is an optional filter for **Geographic Area.** Look for a date which shows open appointments in the 'Available spots' column to the right. Click the blue 'More' button to expand the full appointment menu. If the 'Available spots' column shows 0, there aren't any appointments currently available; however, you may try again later

| Home Page > Activity Search         |                                                |              |                                                  |                         |                    |                       |
|-------------------------------------|------------------------------------------------|--------------|--------------------------------------------------|-------------------------|--------------------|-----------------------|
| Search by keyword OR number         | × Searc                                        | h            | ,                                                | View As: 📃 Lis          | t 🗣 Map S          | ort By: Activity Name |
| Iter By:                            | Displaying: 1-4 of 4                           |              |                                                  |                         |                    | S 5                   |
| Location:                           | Activity Name                                  | No. Language | Date and Time                                    | Location                | Available<br>Spots | Fee and Action        |
| Geographic Area: All Meeting Dates: | COVID<br>Monday<br>March 1,<br>2021 ④          | 19544        | March 1, 2021<br>Monday from<br>8am to 7pm       | Ray Twinney<br>Rec Cplx | 105                | Free More (2) •       |
| In progress/future                  | COVID<br>Thursday<br>March 4,<br>2021 <b>(</b> | 19555        | March 4, 2021<br>Thursday from<br>8am to 7pm     | Ray Twinney<br>Rec Cplx | 106                | More (2) •            |
| From To Starting Time:              | COVID<br>Wednesday<br>March 3,<br>2021         | 19547        | March 3, 2021<br>Wednesday<br>from 8am to<br>7pm | Ray Twinney<br>Rec Cplx | 106                | Free<br>More (2) -    |
| From To                             | COVID-<br>Tuesday,<br>March 2,<br>2021         | 19550        | March 2, 2021<br>Tuesday from<br>8am to 7pm      | Ray Twinney<br>Rec Cplx | 196                | More (4) •            |
| Activity Secondary Category:<br>All | Page 1 of 1 < Prev 1                           | Next >       |                                                  |                         |                    | 100 🗸 results per pag |

• Select your appointment and click the green 'Add to Cart' button.

| COVID-19<br>Vaccine<br>Markham-<br>Thurs, Apr 1,<br>2021-<br>3:20PM (1)<br>Q Quick View       | 24147 | April 1, 2021<br>Thursday from<br>3:20pm to 3:30pm<br>Plus the following<br>dates:<br>Thursday, July 22,<br>2021 from 3:20pm<br>to 3:30pm | Aanin Cmty<br>Centre | 6  | Free<br>Add to Cart |
|-----------------------------------------------------------------------------------------------|-------|----------------------------------------------------------------------------------------------------|----------------------|----|---------------------|
| COVID-19<br>Vaccine<br>Markham-<br>Thurs, Apr 1,<br>2021-<br>3:30PM <b>()</b><br>Q Quick View | 24148 | April 1, 2021<br>Thursday from<br>3:30pm to 3:40pm<br>Plus the following<br>dates:<br>Thursday, July 22,<br>2021 from 3:30pm<br>to 3:40pm | Aanin Cmty<br>Centre | 16 | Free<br>Add to Cart |

• On the next screen, use the drop-down menu to select which person will be attending the appointment. **Members of the same family can be set up on the same account** by clicking the blue **'Create a new family member'** link.

 Note: Anyone booking an appointment must be currently eligible to receive a vaccine. Visit york.ca/COVID19Vaccine for the most up-to-date eligibility information

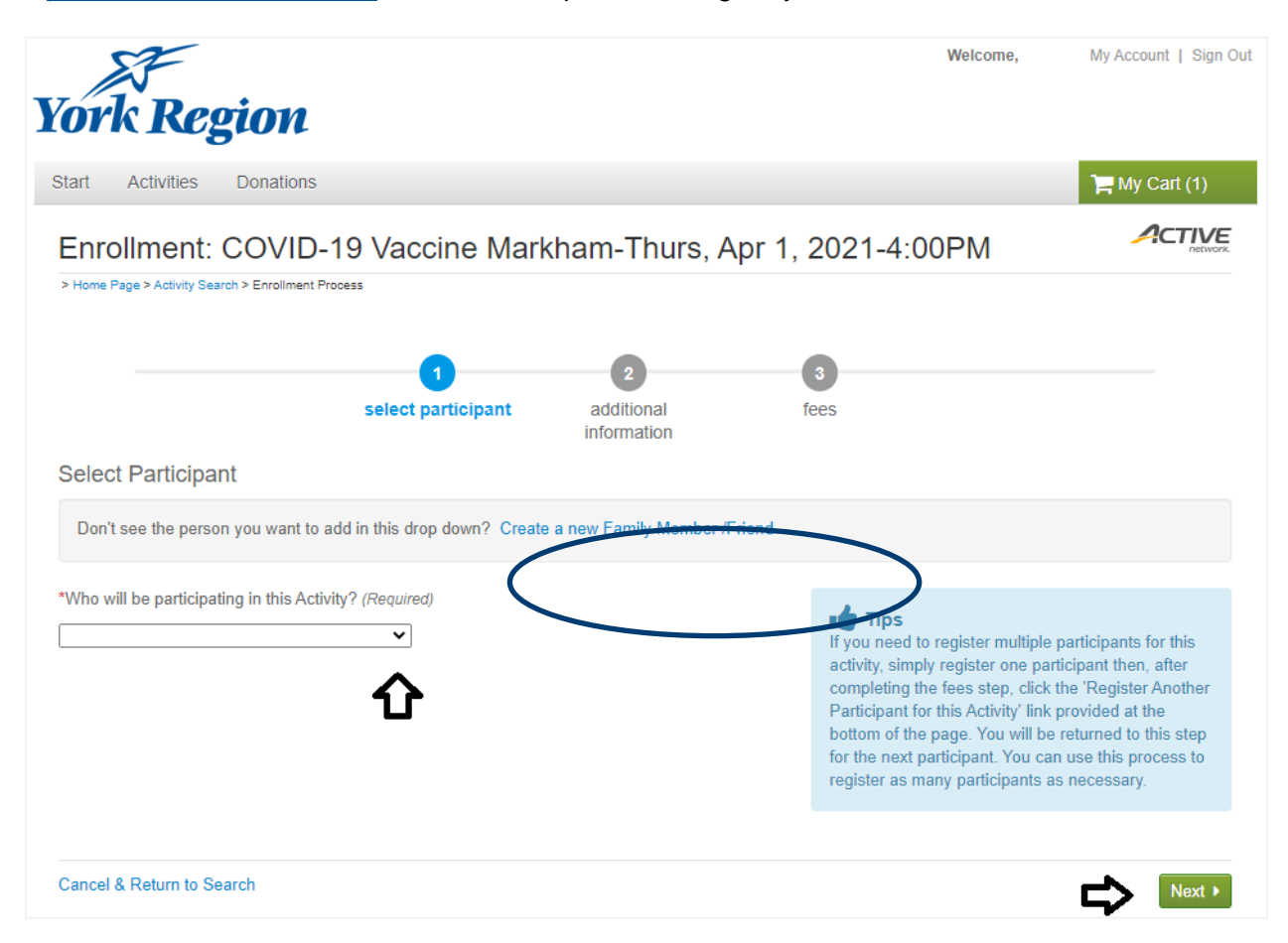

• On the next screen, you will be asked some eligibility screening questions

| Start  | Activities         | Donations                                    |                                                           |                                                             |                                                                                 | 🃜 My Cart (2)                                             |
|--------|--------------------|----------------------------------------------|-----------------------------------------------------------|-------------------------------------------------------------|---------------------------------------------------------------------------------|-----------------------------------------------------------|
| Enr    | ollment            | COVID-1                                      | 9 Vaccine Mar                                             | kham-Thurs,                                                 | Apr 1, 2021-2:30PM                                                              |                                                           |
| > Home | Page > Activity Se | earch > Enrollment Proce                     | ***                                                       |                                                             |                                                                                 |                                                           |
|        |                    |                                              |                                                           |                                                             |                                                                                 |                                                           |
|        |                    |                                              | <b>•</b>                                                  | 2                                                           | 3                                                                               |                                                           |
|        |                    |                                              | select participant                                        | additional<br>information                                   | fees                                                                            |                                                           |
| Activ  | rity Questio       | ons: COVID-1                                 | 9 Vaccine Markhan                                         | n-Thurs, Apr 1, 20                                          | 21-2:30PM                                                                       |                                                           |
| Ac     | tivity Questio     | ns:                                          |                                                           |                                                             |                                                                                 |                                                           |
|        | Answer some        | questions for this a                         | ctivity.                                                  |                                                             |                                                                                 |                                                           |
|        | Ŷ                  |                                              |                                                           |                                                             |                                                                                 |                                                           |
| *      | Are you a York     | Region resident a                            | ge 70+ (born in 1951 or ea                                | rlier) (Required)                                           |                                                                                 |                                                           |
| -      | *Are you a fro     | ntline health care v                         | vorker within the Very High                               | n, Highest or High Priority                                 | Group as indicated by the provincial f                                          | ramework who currently lives                              |
| 0      | Yes ¥              | Region (Required                             | 1)                                                        |                                                             |                                                                                 |                                                           |
|        | *I understan       | d that based on the                          | e responses above, I am e<br>If it is found I do not meet | ligible for this stage of CO<br>the above criteria, this be | OVID-19 Immunization. Proof of age a<br>poking may be cancelled or I will be re | nd residence will be required<br>fused the vaccine on the |
|        | appointment o      | date. (Required)                             |                                                           |                                                             |                                                                                 |                                                           |
|        | You will be        | e required to preser                         | nt proof of occupation (e.g.                              | employee ID badge, cer                                      | tificate of registration and/or note from                                       | employer) in order to obtain                              |
|        | your vaccina       | ation at the clinic.<br>ad to completing the | e booking                                                 |                                                             |                                                                                 |                                                           |
| *      | Masks are req      | uired inside the Cli                         | nic at all times. Do you req                              | uire a mask exemption?                                      | (Required)                                                                      |                                                           |
| 0      | No 🗸               |                                              |                                                           |                                                             |                                                                                 |                                                           |
|        |                    |                                              |                                                           |                                                             |                                                                                 | <u> </u>                                                  |
| ▲ Ba   | ick Cance          | el & Return to Sear                          | ch                                                        |                                                             |                                                                                 | Next •                                                    |

• On the following screen you will see that the vaccine appointment in your 'cart' is at provided at no charge. Please select '**Proceed to shopping cart**'

| Start Activities Donations                   |                                  |                        |             |              | ЭЩ М               | y Cart (1)   |
|----------------------------------------------|----------------------------------|------------------------|-------------|--------------|--------------------|--------------|
| Enrollment: COVID-                           | -19 Vaccine Marl                 | kham-Thurs, A          | Apr 1, 2021 | -4:00PM      |                    |              |
| > Home Page > Activity Search > Enrollment F | Process                          |                        |             |              |                    |              |
|                                              | <b>•</b>                         |                        | 3           |              |                    |              |
|                                              | select participant               | additional information | fees        |              |                    |              |
| Select Fees                                  |                                  |                        |             |              |                    |              |
| Please review your enrollment fee            | es and, if applicable, apply you | r coupons.             |             |              |                    |              |
| Description                                  |                                  |                        |             | Quantity     | Amount             | Total Price  |
|                                              |                                  |                        |             |              | Tot                | al: \$0.00   |
|                                              |                                  |                        |             | <u> </u>     |                    |              |
|                                              |                                  |                        |             | 5            | Proceed to Sho     | pping Cart   |
|                                              |                                  |                        |             | Register And | d to Cart & Contir | iue Shopping |

- On the last screen, view the items in the 'Waiver' section, initial and select the boxes to confirm you have completed this list. Click '**Finish**' to complete your booking
- A confirmation message with appointment details will be sent to the email address used to set up the
  account.

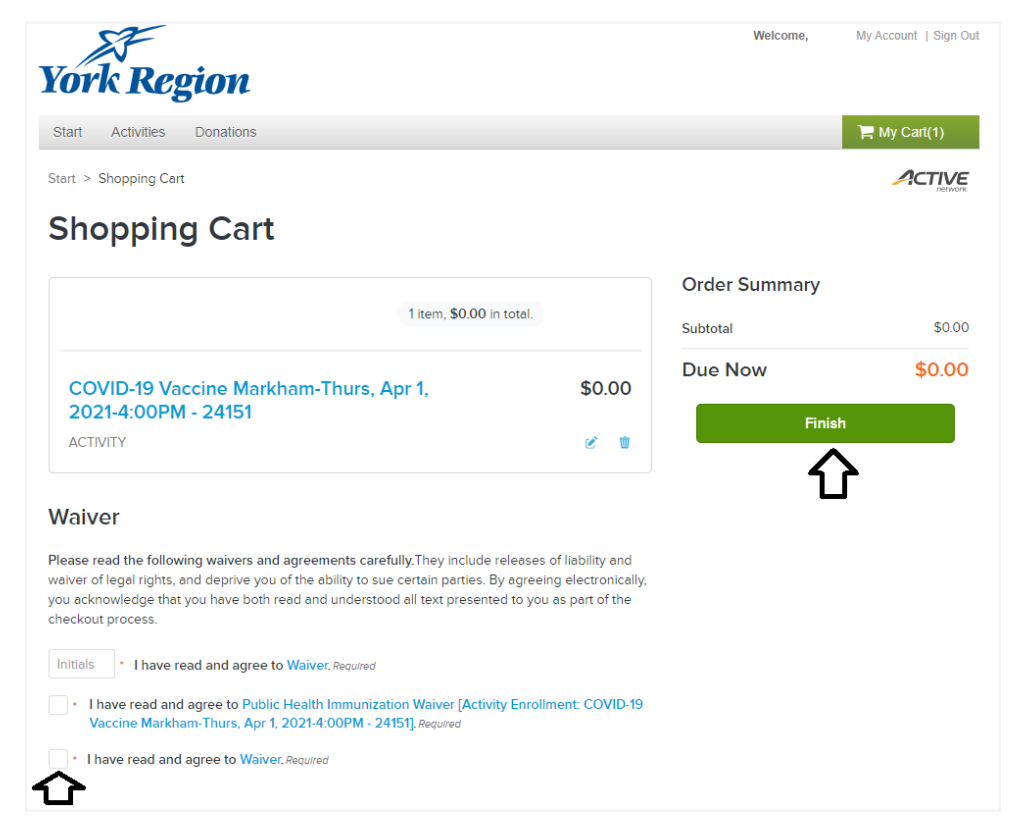

# **TO CANCEL OR CHANGE APPOINTMENT**

- If you need to cancel or change an appointment, log onto ActiveNet and select **My Account** on the top right
- Click on Historical Transaction List to display your enrollment history
- If there is an option for you to Withdraw/Cancel or Transfer/Change, the icon will be made available under the **Actions** column

| EY             | Prior Transactions                            |                      |             |                       |               |                |                         |     |
|----------------|-----------------------------------------------|----------------------|-------------|-----------------------|---------------|----------------|-------------------------|-----|
|                | ▼ Search Criteria                             |                      |             |                       |               |                |                         |     |
|                | Ms. Denise Test and Family as of Feb 25, 2021 | 1 3:32 PM            |             |                       |               |                |                         |     |
| E <sup>Y</sup> | Registrations                                 | □ Paym               | ients       |                       | Scholarshi    | p              |                         |     |
|                | Begin Date                                    | <b>1</b>             |             | End Date              |               |                | Select all Deselect all | .,* |
|                |                                               |                      |             |                       |               |                | Search                  |     |
|                | Transaction                                   | Description          | Receipt     | Date Time             | Customer      | Actions        |                         |     |
|                | Transfer In                                   | Appointment 4 #19554 | 3032191.002 | Feb 25, 2021 12:44 PM | Ms. Mama Test | Withdraw/Cance | Transfer/Change         | Ľ   |
|                | Enroll (Amended to: Delete for Transfer Out)  | Appointment 1 #19551 | 3032190.002 | Feb 25, 2021 12:42 PM | Ms. Mama Test |                |                         |     |

## **FORGOT PASSWORD**

If you previously created an account and have forgotten your password, you can enter your email address and click on the 'forgot password' link on the ActiveNet entry screen. The system will automatically create a temporary password for you

| Already have an account? |                              |  |
|--------------------------|------------------------------|--|
| Login                    |                              |  |
| Email                    |                              |  |
| Password                 |                              |  |
|                          |                              |  |
| I'm not a robot          | reCAPTCHA<br>Privacy - Tarma |  |
| Forgot your login name?  |                              |  |
| Forgot your password?    |                              |  |
| Login                    |                              |  |
| Don't have an Ac         | count?                       |  |
| Create New Acc           | count                        |  |

# FOR MORE INFORMATION

- Visit <u>vork.ca/COVID19Vaccine</u> or speak to your health care provider for more information about the COVID-19 vaccine
- If you require further assistance booking your appointment, consider asking a family member or friend, or you may also call Access York at 1-877-464-9675
- If you are not yet eligible to receive a vaccine, thank you for your patience as you wait your turn. Vaccines will be available soon to everyone who wants one
- All COVID-19 vaccines provide sustained, substantial protection **approximately 14 days** following the first dose
- Even after receiving a vaccine, please continue to follow public health measures to keep everyone safe and healthy: Avoid social gatherings, stay home if unwell, practice physical distancing, wear a mask when required and wash your hands frequently